## ИНСТРУКЦИЯ

по проведению оплаты за аренду/ охрану и электроэнергию в ОсОО «Интал» от арендаторов торгового рынка «Орто-Сай» <u>через системы Мобильного и Интернет Банкинга ЗАО</u> <u>«Демир Кыргыз Интернэшнл Банк»</u>

#### Проведение оплаты за аренду/ охрану и электроэнергию через систему Мобильного банкинга

1. В «Главном меню» 2. Переходите в «Другие 3. Из предоставленного списка выбираете тип услуги выбираете функцию **УСЛУГИ**» по которой желаете провести платеж. «Моментальные платежи» 10:57 III LTE 💷 10:56 10:56 ILTE Казад (д) Моментальные платежи Q С Ф (db) Моментальные платежи Q C Выйти Сохраненные 仚 Главная BAZAR.KG ОсОО Маркетплэйс Счета Услуги мобильной связи Переводы **CRM - TECHNOLOGIES** CRM - technologies - за электричество -\* Коммунальные услуги Обмен Валют (\$) **«INTAL LLC FOR DIESEL FORUM** Карты ELECTRICITY / B OCOO Интернет и IP-телефония ۲ **Diesel Forum** Моментальные платежи «Оберон» от клиента Кабельное телевидение FABERLIC Интал ОсОО за Оплата налогов > 俞 OCOO Binotech электричество» Депозиты Услуги Оплаты для Дилеров D Мои счета HOSTER Уведомления ОсОО "Хостер" Онлайн игры = Партнёры CardPlus HOUSE.KG Другие услуги Пункты обслуживания ОсОО Сэвэн Медиа Групп - за аренду – **INTAL** LLC FOR RENT /OcOO QR Операции Социальные сети = INTAL LLC FOR ELECTRICITY ИНТАЛ за аренду В ОсОО "Оберон" от клиента Интал ОсОО за электричество Кредиты Государственные платежи Новости INTAL LLC FOR RENT ОсОО ИНТАЛ за аренду Услуги телефонной связи Настройки Момент Легко. INTAL LLC FOR SECURITY Оплата за обучение ОсОО Интал за охрану - за охрану – **INTAL** LLC FOR SECURITY / ISELL.KG > ОсОО Интал за "Альянс Интернэшнл Бизнес" ОсОО охрану ITAX

4. Заполняем отмеченные поля.

В поле «Ряд» из выпадающего списка выбираете свой ряд.

В поле «Контейнер» указываем свой номер контейнера, вписываете сумму в поле «Сумма к зачислению» и нажимаем «Продолжить».

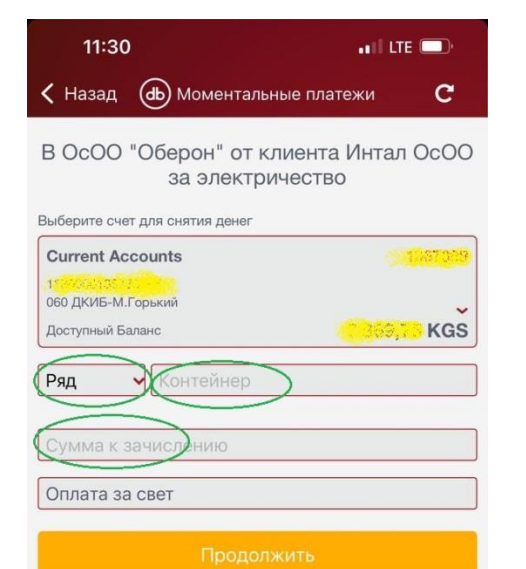

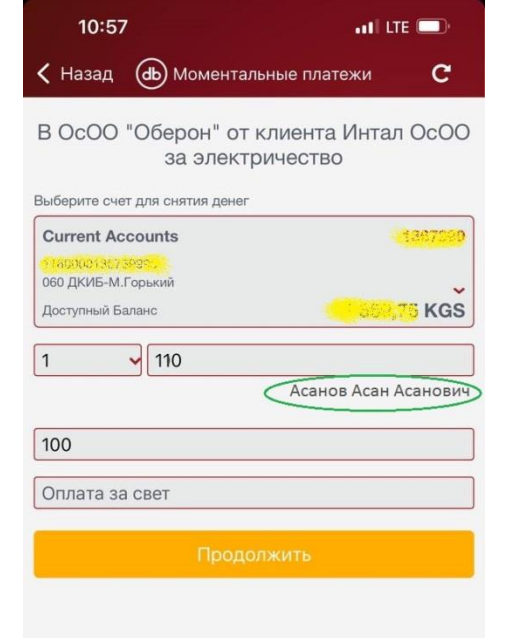

#### Внимание!

В выдающем списке так же имеются и ряды с буквенными значениями. Например :

ваш ряд и контейнер **ТМ рыб.р. – 12.** В поле «**Ряд**» находите **ТМ рыб. р**, а в поле «**контейнер**» вводите **12**.

В поле «Контейнер» можно также вводить и буквенные значения.

### Проведение оплаты за аренду/ охрану и электроэнергию через систему Мобильного банкинга

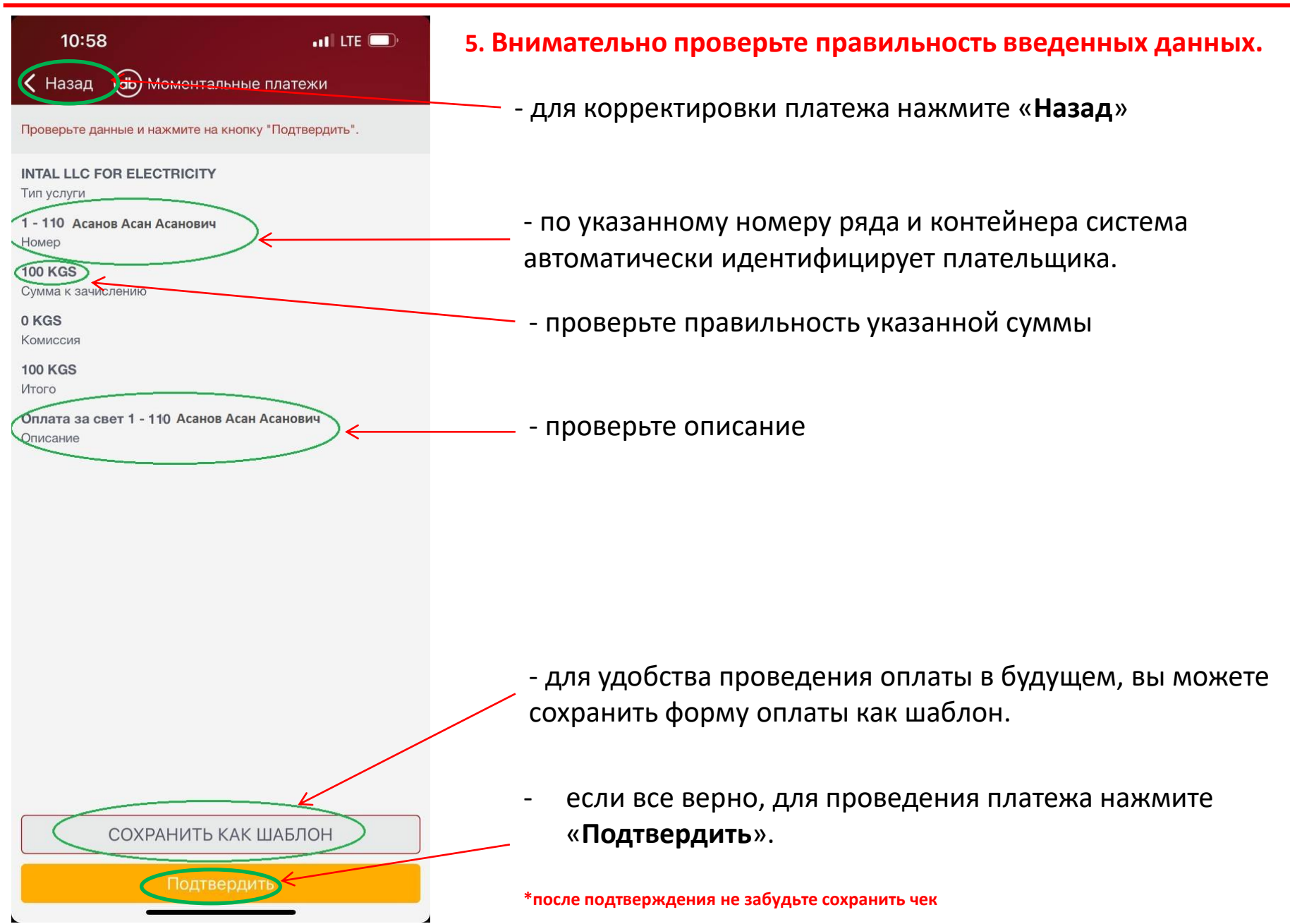

#### Проведение оплаты за аренду/ охрану и электроэнергию через систему Интернет банкинга

1. Для проведение оплаты за услуги аренды/ охраны и электроэнергии в пользу ОсОО «Интал» через систему Интернет банкинга, необходимо войти в Интернет банкинг и во вкладке «Платежи» в разделе «Моментальные платежи» выбрать функцию «Платежи».

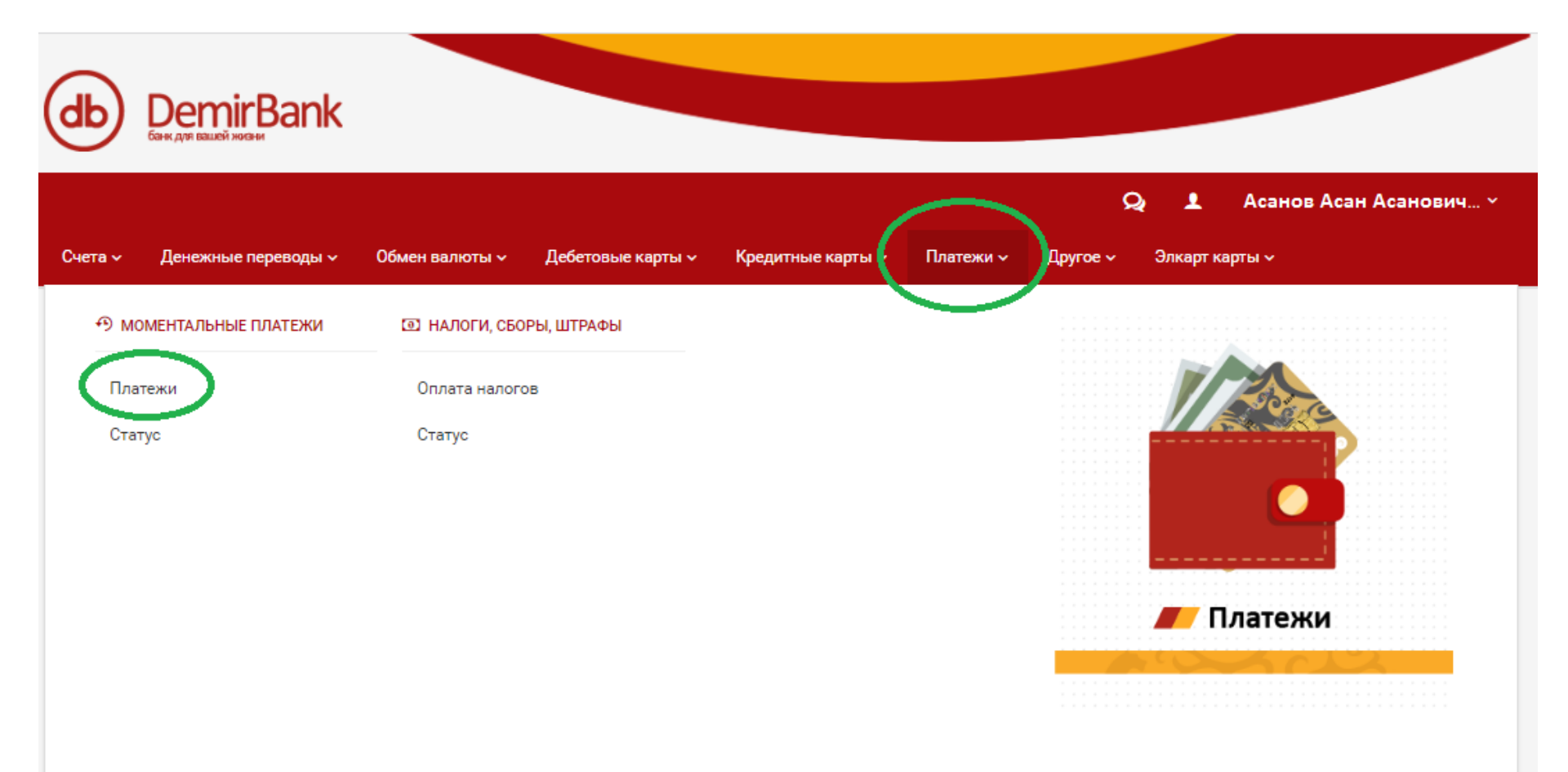

2. Выберите счет с которого желаете произвести оплату и нажмите «Далее».

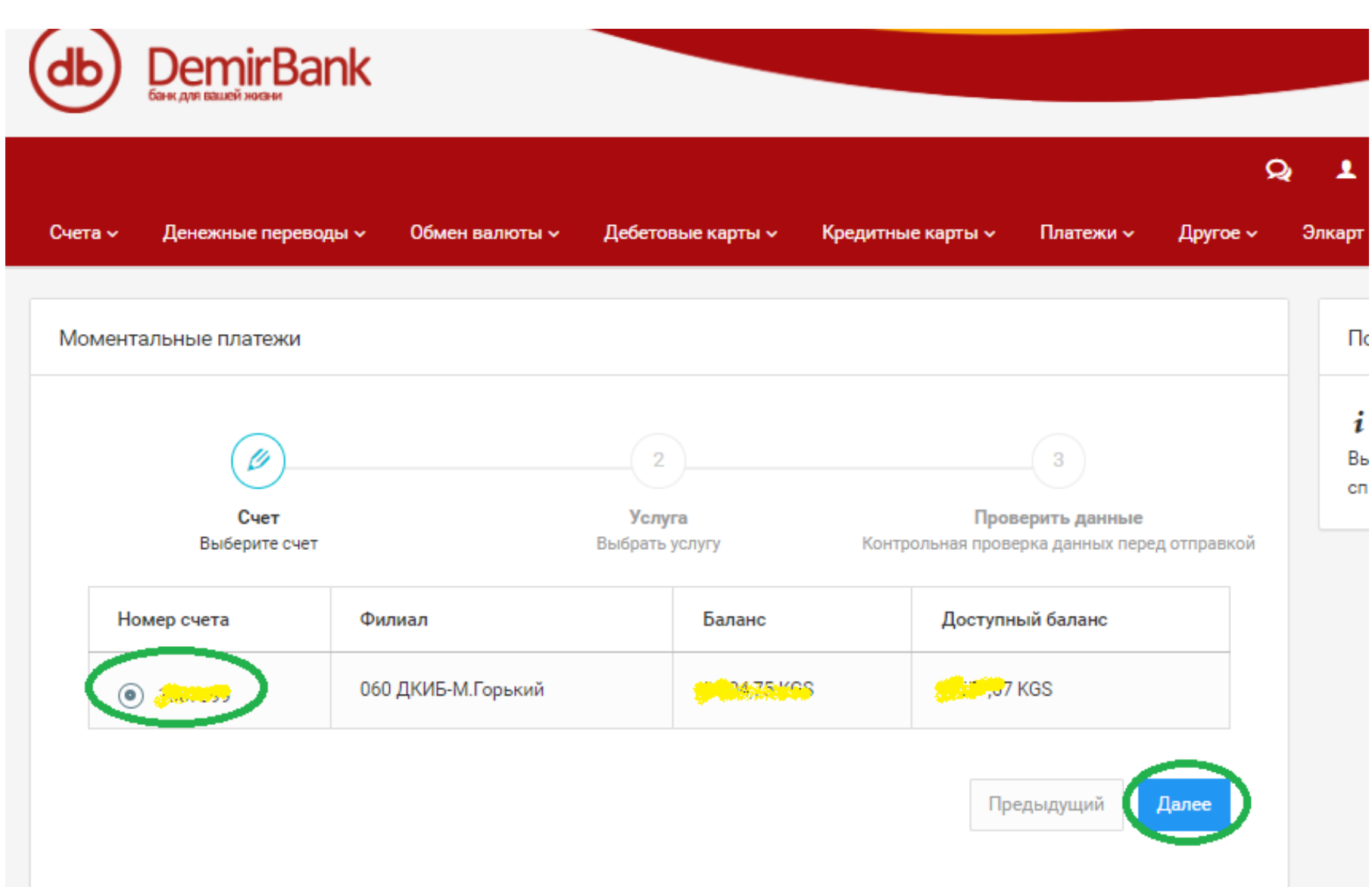

#### Проведение оплаты за аренду/ охрану и электроэнергию через систему Интернет банкинга

3. В поле «Тип услуги» выберите «Другие слуги».

В поле «Услуга» из выпавшего списка выберите одну из необходимых услуг:

- за электричество - «INTAL LLC FOR ELECTRICITY - в ОсОО «Оберон» от клиента Интал ОсОО за электричество»

- за аренду – INTAL LLC FOR RENT - ОсОО ИНТАЛ за аренду

- за охрану – INTAL LLC FOR SECURITY - ОсОО Интал за охрану

В поле «**Номер и ряд контейнера**» из выпавшего списка выбираете ряд и в соседнем поле вводите номер контейнера.

В поле «Сумма» укажите сумму оплаты, нажмите «Далее».

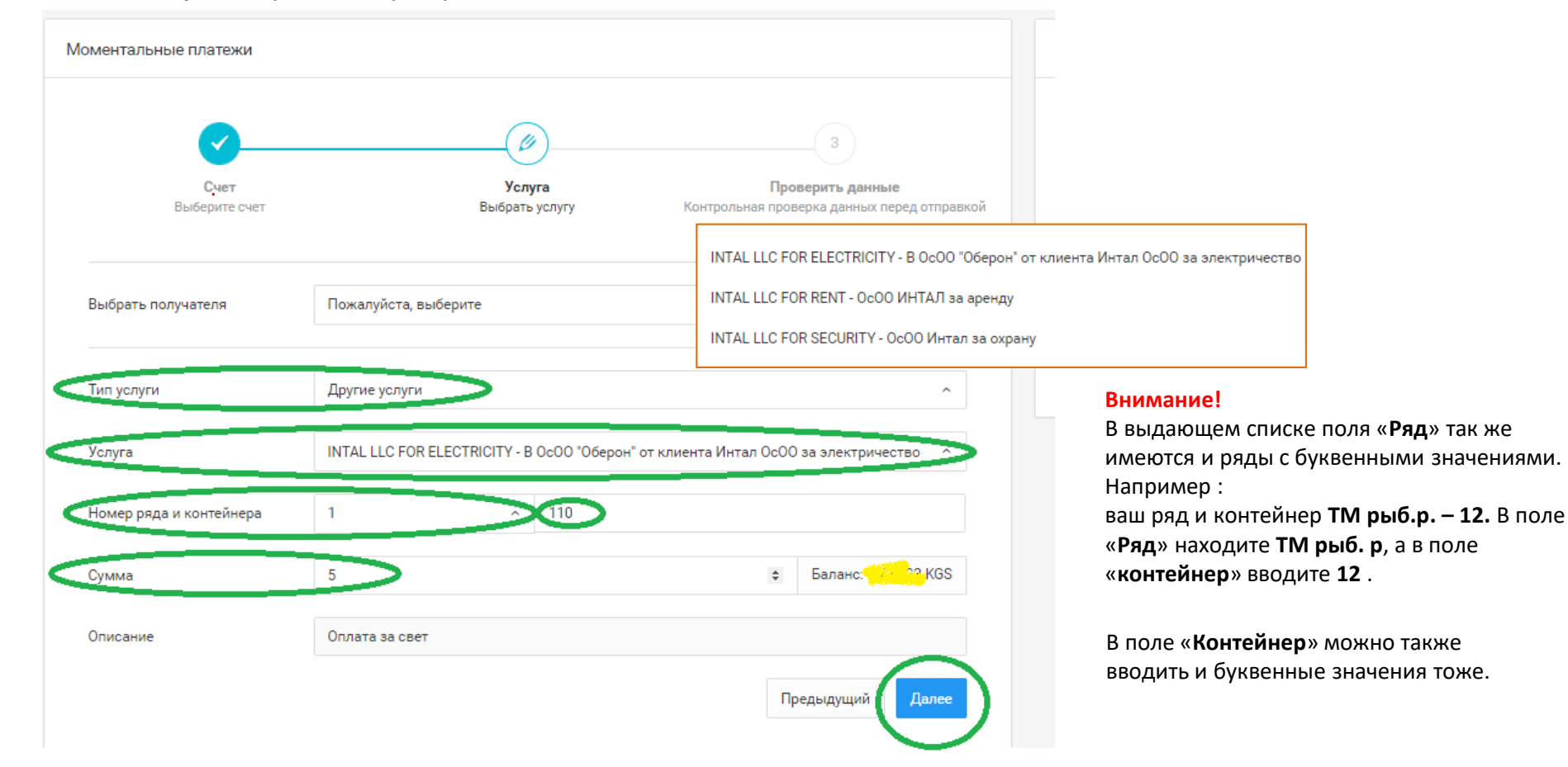

#### Проведение оплаты за аренду/ охрану и электроэнергию через систему Интернет банкинга

4. Внимательно проверьте правильность указанных данных. Для корректировки, нажмите кнопку «Предыдущий», для проведения оплаты нажмите «Завершить».

По указанному номеру ряда и контейнера система автоматически идентифицирует плательщика.

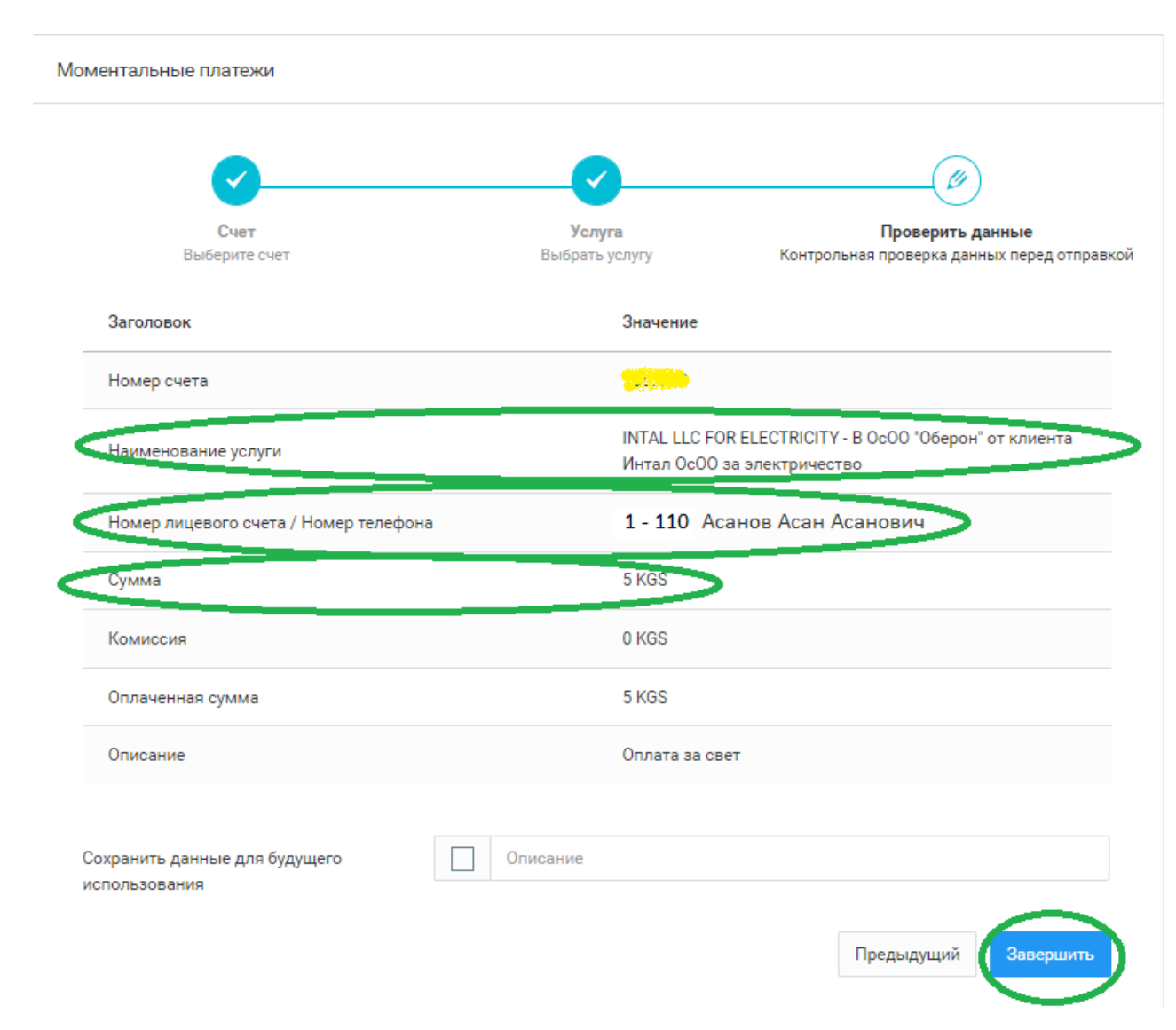

<u>Убедительная просьба</u>: уточнять ряд и контейнер у администрации рынка «Орто-Сай». 5. Платеж успешно проведен.

Квитанцию об оплате Вы можете скачать в «Истории счета» вкладки «Мои счета»

| Счета 🗸                                                                                                    | Денежные переводы 🗸 | Обмен валюты 🗸 | Дебетовые карты 🗸           | Кредитные карты 🗸                                                                     | Платежи 🗸 | Другое 🗸 |  |
|----------------------------------------------------------------------------------------------------|---------------------|----------------|-----------------------------|---------------------------------------------------------------------------------------|-----------|----------|--|
|                                                                                                    |                     |                |                             |                                                                                       |           |          |  |
| Моментальные платежи                                                                                                    |                     |                |                             |                                                                                       |           |          |  |
| <ul> <li>Операция успешно завершена</li> <li>Пожалуйста, используйте меню Дополнительные опции для выполнения новых действий.</li> </ul> |                     |                |                             |                                                                                       |           |          |  |
| Заголовок                                                                                                    |                     |                | Значение                    | Значение                                                                              |           |          |  |
| Счет                                                                                                    |                     |                |                             |                                                                                       |           |          |  |
| Наименование услуги                                                                                                    |                     |                | INTAL LLC FC<br>ОсОО за эле | INTAL LLC FOR ELECTRICITY - В ОсОО "Оберон" от клиента Интал<br>ОсОО за электричество |           |          |  |
| Номер лицевого счета / Номер телефона                                                                                                    |                     |                | 1 - 110 Aca                 | 1 - 110 Асанов Асан Асанович                                                          |           |          |  |
| Сумма                                                                                                    |                     |                | 5 KGS                       | 5 KGS                                                                                 |           |          |  |
| Комиссия                                                                                                    |                     |                | 0 KGS                       | 0 KGS                                                                                 |           |          |  |
| Оплаченная сумма                                                                                                    |                     |                | 5 KGS                       | 5 KGS                                                                                 |           |          |  |
| Описание                                                                                                    |                     |                | Оплата за се                | Оплата за свет                                                                        |           |          |  |

Внимание! Для возврата ошибочно зачисленных оплаты, необходимо обратиться к администрации рынка «Орто-Сай».

# Желаем удачи!